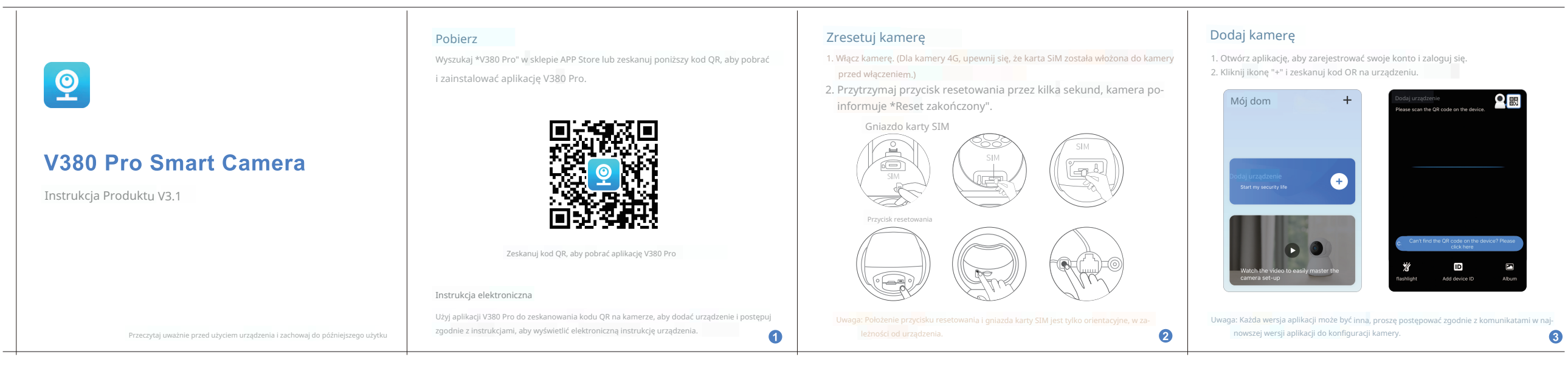

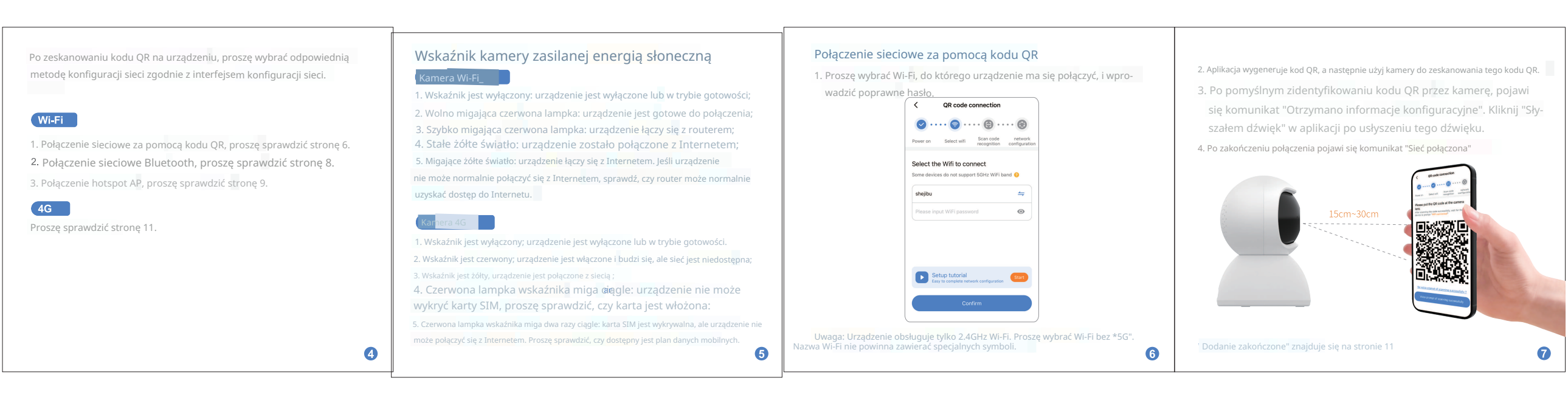

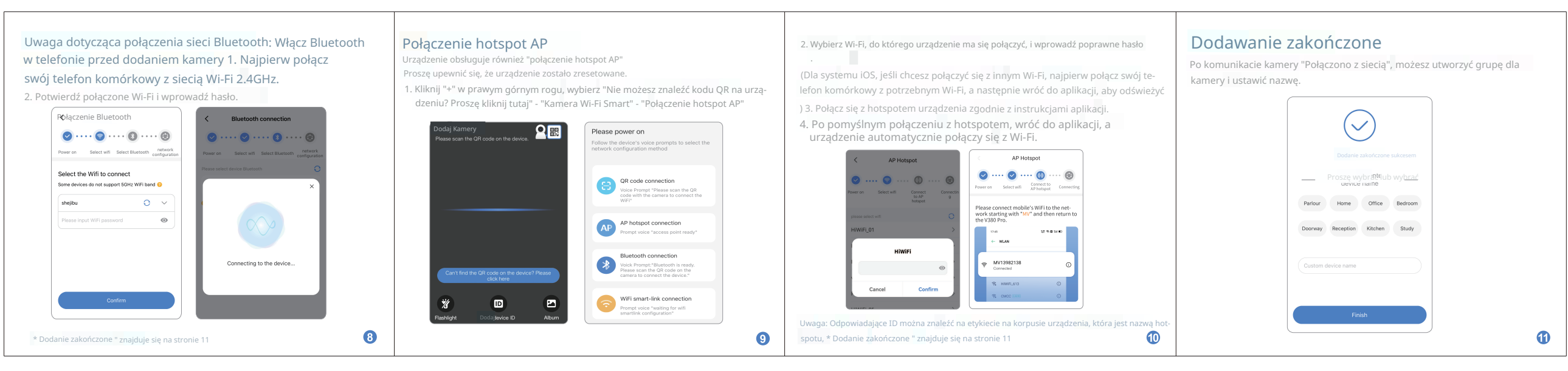

## Dodaj kamerę 4G

Po pomyślnym połączeniu kamery z siecią, pojawi się online i będziesz mógł utworzyć grupę dla kamery i ustawić nazwę.

| Curządzenie jest online                    |                                            |
|--------------------------------------------|--------------------------------------------|
| The device can be added to the device list | Dodanie zakończone sukcesem                |
|                                            | Please select or enter your<br>device name |
|                                            | Parlour Home Office Bedroom                |
|                                            | Doorway Reception Kitchen Study            |
| Lizzado D 88888888                         | Custom device name                         |
|                                            | Add device                                 |
|                                            | Dodaj r device                             |

# Ustawienia APN

Device offlin

12

1. Kliknij "Ustawienia informacji APN", aby ustawić parametry APN. 2. Po zakończeniu ustawień, kliknij "Dalej".

3. Krótko naciśnij przycisk resetowania na urządzeniu przez jedną sekundę, żółta lampka kontrolna urządzenia zacznie migać lub urządzenie wyemituje dźwięk "Beep", co oznacza, że weszło w tryb ustawień APN.

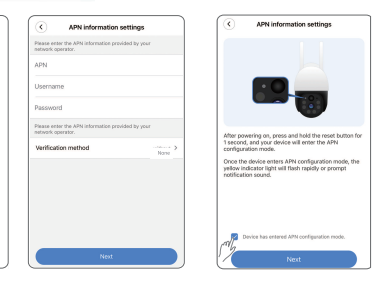

Jeśli kamera 4G jest offline, proszę spróbować ustawić APN. Prosimy o kontakt z operatorem karty SIM w celu uzy-🔞 Aplikacja wygeneruje kod QR, a następnie użyj urządzenia do zeskanowania tego kodu QR.
Po pomyślnym rozpoznaniu kodu QR przez urządzenie, zostanie wyemitowany dźwięk powiadomienia.

# 15cm-30cm

### Uwagi

W przypadku nagrywania na kartę Micro SD, gdy pojemność nagrania osiągnie limit górny, najstarszy plik nagrania wydarzenia zostanie automatycznie nadpisany

Długotrwałe użytkowanie w nietypowym środowisku (wysoka temperatura, wysoka wilgotność, duża ilość kurzu lub dymu itp.) może uszkodzić kamerę.
Aplikacja V380 Pro oraz firmware urządzenia będą aktualizowane od czasu do czasu. Dla najlepszego doświadczenia, proszę aktualizować aplikację i uaktualniać firmware urządzenia w odpowiednim czasie.

# Usługa chmurowa

Możesz korzystać z tych specjalnych funkcji po zasubskrybowaniu usługi chmurowej na interfejsie [ Cloud ] aplikacji V380 Pro.

Specjalne funkcje usługi chmurowej

(1)

(<del>ل</del>

howywanie w chmurze Przyspieszenie

Nagrywanie alarmowe

 $\overline{\bigcirc}$ 

B

prawdź w dowolnym momencie Szyfrov

14

 $( \mathbf{ } )$ 

va Nagrywanie wideo w pętli

<sup>1</sup> Usługa chmurowa to usługa dodana, która wymaga opłaty